# Chandler Unified School District

## Infinite Campus (IC) Student Portal Grades (7-12)

### What is it?

It is a logon website "Portal" where you, the student, can access your grade and class attendance. This will help you increase communication with your teachers.

## What do you need to do to start using the Infinite Campus (IC) Student Portal?

You will need to activate your account. You can logon anywhere you have Internet access (at home, in a school or through your Smartphone). The activation is easy, but specific directions need to be followed.

#### How to access:

## 1. Go to www.Hamiltonhuskies.com

 Click on the <u>Information Tab</u> Go to <u>Parent Information</u> then Choose <u>Check Student's grades</u>

OR

 Click on <u>Check Student's grades</u> on the scrolling announcements

OR

• See Site Shortcuts

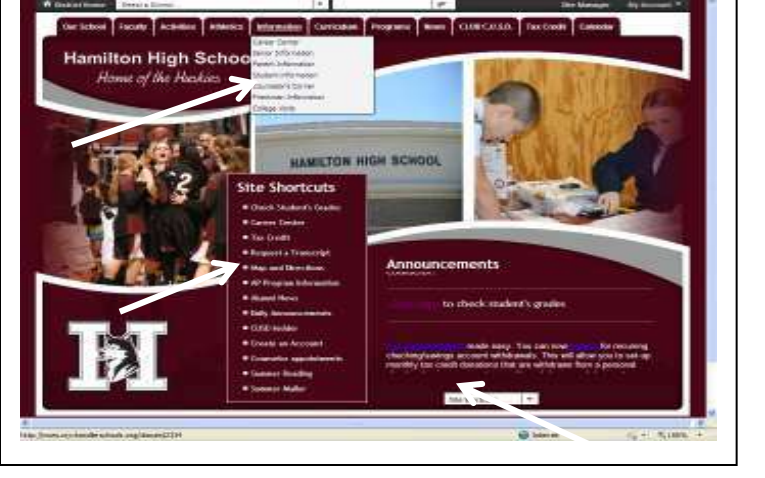

The **Infinite Campus Portal Homepage appears** where you will enter your unique username and password. (As a student, you already have a Campus Portal account.)

1. For the User Name, enter in: Capital S (plus) student number (Example: S78788)

For your **temporary Password**, type in:

Capital S (plus) student number (plus birthdate in MMDDYY format)

| (Examj | ple: S7 | 78788        | 051898)             |                                                                                                    |
|--------|---------|--------------|---------------------|----------------------------------------------------------------------------------------------------|
|        | Cap.    | Student<br># | Birthdate<br>MMDDYY | First time using Campus Portal?<br>If you have been assigned a Campus Portal Activation Key, <u>click here</u><br>If you do not have an Activation Key, <u>click here</u> |
|        |         |              |                     | Already nave a Campus Portal account?                                                                                                    |

2. You will create your own personalized new password:

#### Change Account Password

Old Password: is the one you first used (example S78788051898)

| Old Password        |                 |
|---------------------|-----------------|
| New Password        |                 |
| Verify New Password |                 |
|                     | Change Password |

After a "Student Account" is created you may sign-up for "Campus Mobile Portal"

Campus Mobile Portal

Download the Infinite Campus Mobile Portal application from any of the following app stores:

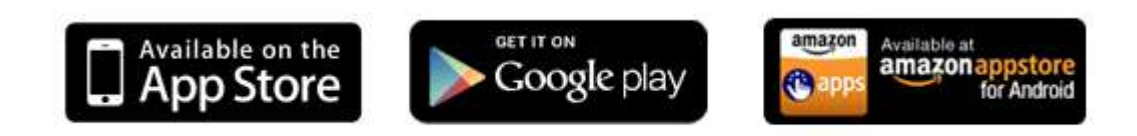

#### <u>Note</u>

- Be sure to keep your password in a safe place and share with your parents.
- If you forget your password, do not try to logon more than twice or the program will be disabled. If your account becomes disabled please contact 480-883-5000